## Daueraufträge, terminierte Überweisungen oder Lastschriften verwalten

1.) Nach erfolgreicher Anmeldung in Profi cash klicken Sie in der Multifunktionsleiste auf die Registerkarte "Zahlungsverkehr". Anschließend wählen Sie die Funktion "Termin- und Daueraufträge" aus.

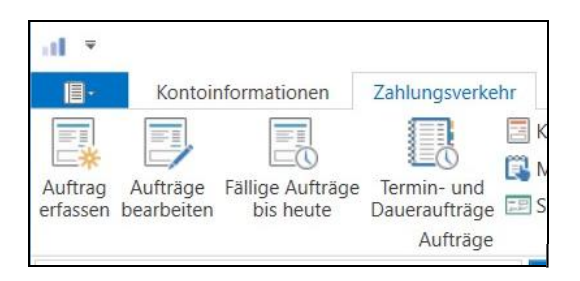

2.) Nun befinden Sie sich in der Verwaltung "Termin- und Daueraufträge". Wählen Sie in der Kontenauswahl das entsprechende Konto aus. In den weiteren Filterkriterien wählen Sie unter Auswahl aus, was genau Sie abrufen möchten (z.B. terminierte SEPA-Überweisung, SEPADaueraufträge oder Lastschriften).

| Kontenat  | ıswahl                 |                                             |                 |  |  |  |  |
|-----------|------------------------|---------------------------------------------|-----------------|--|--|--|--|
| Konto-Kü  | rzel 79652             | $\checkmark$                                |                 |  |  |  |  |
| BLZ       |                        | 57069238                                    |                 |  |  |  |  |
| Kontonur  | nmer                   | 79.652                                      |                 |  |  |  |  |
| Weitere I | ilterkriterien         |                                             |                 |  |  |  |  |
| Auswahl   | SEPA-Dauer             | SEPA-Daueraufträge                          |                 |  |  |  |  |
| von       |                        | bis 📴                                       |                 |  |  |  |  |
| Ziehen S  | ie eine Spaltenüberscl | hrift in diesen Bereich, um nach dieser Spa | e zu gruppieren |  |  |  |  |
|           | s-ID                   | Zahlungsempfänger                           | Verwendungszw   |  |  |  |  |
| Auftrag   |                        |                                             |                 |  |  |  |  |

Wenn Sie alle Einstellungen gepflegt haben, klicken Sie rechts unten auf den Button "Bestand abholen".

3.) Nachdem der Bestand erfolgreich abgerufen worden ist, erscheinen in der "Verwaltung Termin- und Daueraufträge" alle Daueraufträge zum vorher ausgewählten Konto. Diese Aufträge können Sie anschließend mithilfe der unteren Reiter "ändern" oder "löschen".

| Konto-Kürzel 7965.<br>BLZ<br>Kontonummer | 2                          | 57069238                            |                  |   |                 |            |   |
|------------------------------------------|----------------------------|-------------------------------------|------------------|---|-----------------|------------|---|
| Konto-Kürzel 7965.<br>BLZ<br>Kontonummer | 2                          | 57069238                            |                  |   |                 |            |   |
| BLZ<br>Kontonummer                       |                            | 57069238                            |                  |   |                 |            |   |
| Kontonummer                              |                            |                                     |                  |   |                 |            |   |
|                                          |                            | 79.652                              |                  |   |                 |            |   |
| Weitere Filterkriterier                  | 1                          |                                     |                  |   |                 |            |   |
| Auswahl SEPA                             | -Daueraufträge             |                                     |                  |   |                 |            |   |
| /on                                      | i bis                      |                                     |                  |   |                 |            |   |
|                                          | (111)                      |                                     |                  |   |                 |            |   |
| Ziehen Sie eine Spalten                  | überschrift in diesen Bere | ich, um nach dieser Spalte zu grupp | pieren           |   |                 |            | C |
| Auftrags-ID                              | 4                          | Zahlungsempfänger                   | Verwendungszweck |   | Betrag (in EUR) | fällig     |   |
| =                                        |                            | -                                   | =                | = |                 | =          |   |
| CkqSgO+GIrEAAAFup                        | pOk0eZ9r_1                 | Thomas Mustermann                   | bekannt          |   | 0,01            | 01.12.2019 |   |

Für Fragen stehen wir unter Telefon 0841/3105-0 gerne zur Verfügung.

Mit freundlichen Grüßen

Volksbank Raiffeisenbank Bayern Mitte eG